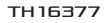

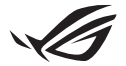

# คู่มือการติดตั้ง Keystone II

Keystone (คีย์ NFC) ช่วยให้คุณสามารถเข้าถึงการตั้งค่าที่ปรับแต่งได้และทริกเกอร์ คุณสมบัดิที่รองรับ คุณสามารถปรับการตั้งค่า Keystone ผ่านแอป Armory Crate และ การตั้งค่าที่คุณทำหลังการเชื่อมโยงจะผูกข้อมูลไว้กับ Keystone นี้

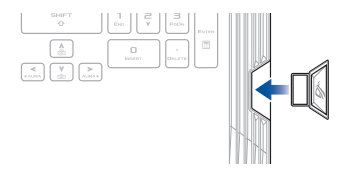

# การเชื่อม Keystone เข้ากับบัญชี ASUS ของคุณ

เสียบ Keystone และเปิดแอป Armory Crate ไปที่ **Device (อุปกรณ์)** จากเมนูหลัก > **Keystone** จากนั้นเลือก **Bind account (เชื่อมบัญขี)** เมื่อการเชื่อมโยงเสร็จ สมบูรณ์ คุณจะสามารถเริ่มปรับแต่งการตั้งค่าสำหรับ Keystone ของคุณได้ในหน้านี้

| Annoury Crafe         |          |                                                                                                    |                                                                          |  |
|-----------------------|----------|----------------------------------------------------------------------------------------------------|--------------------------------------------------------------------------|--|
| =                     | Keystone |                                                                                                    |                                                                          |  |
| Home                  |          |                                                                                                    |                                                                          |  |
|                       |          |                                                                                                    |                                                                          |  |
| Device                |          | Make sum your A2US Account is bound to the Kaystone. This<br>Craft, allow you to reators the system configurations saved in<br>research in RDG events. | will enable automatic login in Amouny<br>this Keytone, and also get more |  |
| AURA Sync             |          | Keystone Velow<br>Docked Key                                                                                                    | Ried account                                                             |  |
| Garre Library         |          |                                                                                                    | and account                                                              |  |
| ††† Scenario Profiles |          | Docked Keystone Behavior                                                                                                    |                                                                          |  |
| 47                    |          | Apply custom lighting effects                                                                                                    |                                                                          |  |
| Featured              |          | Trigger sound                                                                                                    |                                                                          |  |
| News                  |          |                                                                                                    |                                                                          |  |
|                       |          | Outre Array                                                                                                    |                                                                          |  |

หมายเหตุ: Keystone สามารถผูกข้อมูลกับบัญชี ASUS เท่านั้น หากก่อนหน้านี้คุณเคยเชื่อม Keystone เข้ากับบัญชี ASUS ของคุณ ดัวเลือก **Bind account (เชื่อมบัญชี)** จะไม่สามารถใช่ได้

## การปรับแต่ง Keystone ของคุณ

#### สำคัญ!

- พีซีโน้ตบุ๊กของคุณต้องเชื่อมต่อกับอินเทอร์เน็ต
- ตรวจสอบให้แน่ใจว่าได้เสียบ Keystone ก่อนที่จะทำการปรับแต่งการตั้งค่าต่อไปนี้

## พฤติกรรมของ Keystone ที่เชื่อมต่อ

คลิกเพื่อเปิดหรือปิดคุณสมบัติเสริมที่สามารถเปิดใช้งานได้ในขณะที่ Keystone ของ คุณต่ออยู่ในช่องเสียบ

### การเข้าถึงด่วน

เมนูนี้ช่วยให้คุณสามารถใช้ Keystone เพื่อทริกเกอร์การเลือกคุณสมบัติเมื่อเสียบและ ถอด Keystone ของคุณ

#### เสียบ Keystone

- คลิก off (ปิด) เพื่อเปิด Insert Keystone (เสียบ Keystone)
- ตรวจสอบคุณสมบัติที่คุณต้องการเปิดใช้งาน และคุณจะสามารถปรับแต่งคุณสมบัตินั้นได้ ด้วยการเลือกตัวเลือกจากเมนูแบบเลื่อนลงหรือแบบผุดขึ้น

#### หมายเหตุ:

ก่อนการเปิดใช้งาน Remember my account and restore system configurations (จดจำบัญชีของฉันและกู้ดื่นการกำหนดค่าระบบ) คุณต้อง:

- 1. เชื่อม Keystone เข้ากับบัญชี ASUS ของคุณ
- สำรองข้อมูลโปรไฟล์ระบบของคุณโดยไปที่ User Center (ศูนย์ผู้ใช้) จากเมนูหลักของ Armory Crate > เข้าสู่บัญชี ASUS ของคุณ > ทำเครื่องหมายที่ Auto-Backup and Restore (สำรองข้อมูลและคืนค่าอัดโนมัติ) ด้านล่างโปรไฟล์ผู้ใช้ของคุณ

| Û        | Arrowy Cale       |                           | - a × |
|----------|-------------------|---------------------------|-------|
| $\equiv$ |                   | User Center               |       |
| í        |                   |                           |       |
| <b>.</b> |                   |                           |       |
|          | AURA Sync         | ASUS_ROG                  |       |
|          |                   | Ernal<br>ass:_rogbous.com |       |
| tit      | Scerario Profiles | Last Login Time           |       |
| ø        | Featured          | 2/5/2020 12:30:06 AM      |       |
| D.       | News              | Auto-Backup and Restore   |       |

#### ถอด Keystone

- คลิก off (ปิด) เพื่อเปิด Remove Keystone (ถอด Keystone)
- ตรวจสอบคุณสมบัติที่คุณต้องการเปิดใช้งาน

## การติดตั้ง Shadow Drive (ชาโดว์ไดรฟ์) ของคุณ

Shadow Drive (Z:) เป็นพาร์ดิขันเก็บข้อมูลที่ข่อนอยู่ ซึ่งคุณสามารถล็อก (ข่อน) หรือ ปลดล็อก (แสดง) ด้วยบัญชี ASUS ของคุณ หรือ Keystone ที่ได้รับอนุญาด (ดูที่ หัวข้อ *อนุญาตคีย์ปลดล์อก*) เลื่อนหน้า Settings (การตั้งค่า) ลงจนกระทั่งไปถึงส่วน Shadow Drive (ขาโดว์ไดรฟ์)

#### สำคัญ!

- โน้ตบุ๊ค PC ของคุณต้องเชื่อมต่ออยู่กับอินเทอร์เน็ต เพื่อที่จะสามารถเปิดใช้งานคุณสมบัตินี้ได้
- ดรวจดูให้แน่ใจว่าคุณได้ลงทะเบียนสำหรับบัญขีสมาชิก ASUS แล้ว สำหรับข้อมูลเพิ่มเดิม ไปที่ https://account.asus.com

### Shadow Drive

หากคุณใช้ Shadow Drive เป็นครั้งแรก ให้เลือก **Activate Shadow Drive (เปิด ใช้งาน Shadow Drive)** จากนั้นดั้งค่าบัญชี ASUS ของคุณให้เป็นที่อยู่การ ภู้คืนรหัสผ่านเพื่อทำการเปิดใช้งานให้เสร็จสิ้น

#### สถานะ Shadow Drive

<u>หากต้องการล็อก (ซ่อน) Shadow Drive ของคุณ</u>

เลือก Lock (ล็อก) และ Shadow Drive จะถูกซ่อน

#### <u>หากต้องการปลดล็อก (แสดง) Shadow Drive ของคุณ</u>

- เลือก Unlock Shadow Drive (ปลดล็อคชาโดวไดรฟ์) เพื่อเปลี่ยนสถานะของไดรฟ์ที่ ล็อค
- ป้อนรหัสผ่านบัญชี ASUS ของคุณ แล้วเลือก OK (ตกลง) เพื่อปลดล็อก (แสดง) Shadow Drive (Z:)

#### การตั้งค่าการเข้ารหัส

#### หมายเหตุ:

- คุณสมบัติการเข้ารหัสจะมีเฉพาะในรุ่น ROG ที่ ASUS โหลด Windows 10 Professional edition ไว้ล่วงหน้า
- ด้วเลือกการตั้งค่าการเข้ารหัสจะใช้ได้เมื่อสถานะ Shadow Drive ของคุณปลดล็อกอยู่เท่านั้น
- 1. คลิก off (ปิด) เพื่อเปิด Encryption Setup (ตั้งค่าการเข้ารหัส)
- ป้อนรหัสผ่านที่คุณต้องการเข้ารหัส Shadow Drive ของคุณ แล้วคลิก Okay (ตกลง) เพื่อ ทำการตั้งค่าให้เสร็จสมบูรณ์

#### สำคัญ!

- ดรวจสอบให้แน่ใจเพื่อป้องกันรหัสผ่านการเข้ารหัสของคุณ ข้อมูลของคุณจะไม่สามารถกู้คืนได้ หากรหัสผ่านการเข้ารหัสของคุณสูญหาย
- ความเร็วในการเข้ารหัสและการถอดรหัสจะขึ้นอยู่กับขนาดของข้อมูลและจำนวนไฟล์ที่เก็บไว้ใน Shadow Drive ของคุณ

### อนุญาตคีย์ปลดล็อก

หมายเหตุ: คุณสมบัติอนุญาดคีย์ปลดล็อกจะใช้งานได้เมื่อสถานะ Shadow Drive ของคุณปลดล็อก อยู่เท่านั้น

คุณสามารถปลดล็อก (แสดง) Shadow Drive ของคุณได้ด้วย Keystone ที่ได้รับ อนุญาต หากคุณต้องการใช้ Keystones หลายรายการในการปลดล็อก (แสดง) Shadow Drive ของคุณ ต้องแน่ใจว่าได้อนุญาดแต่ละ Keystone ทีละรายการ

<u>หากต้องการอนุญาตให้ Keystone ของคุณปลดล็อก (แสดง) Shadow Drive</u>

#### 1. เลือก Authorize (อนุญาต)

- ป้อนรหัสผ่านบัญชี ASUS ของคุณและเลือก OK (ตกลง)
- เลือก Keystone ที่คุณต้องการจะอนุญาตและคลิก Okay (ตกลง)

<u>หากต้องการยกเลิกการอนุญาตให้ Keystone ของคุณปลดล็อก (แสดง) Shadow Drive</u>

- 1. เลือก Authorize (อนุญาต)
- ป้อนรหัสผ่านบัญชี ASUS ของคุณและเลือก OK (ตกลง)
- 3. ยกเลิกการเลือก Keystone ที่คุณต้องการจะยกเลิกการอนุญาตและคลิก Okay (ตกลง)